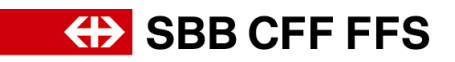

# Istruzioni di registrazione per fornitori

# 1. Registrazione come fornitore

Nell'ambito dell'iniziativa Digital Procurement, le FFS gestiranno gli acquisti futuri tramite SAP Ariba. Affinché i fornitori possano partecipare ai bandi e stipulare contratti con le FFS mediante il nuovo sistema, è necessario effettuare dapprima la registrazione. Senza questa registrazione, non sarà più possibile ricevere ordinazioni dalle FFS nel prossimo futuro.

La registrazione non è ancora associata alla gestione degli ordini tramite Ariba. Questo richiederebbe un collegamento separato per i processi Purchase-to-Pay.

# In caso di **domande su contenuti specifici delle FFS** contattate <u>via e-mail</u> il **supporto DP2Go FFS**.

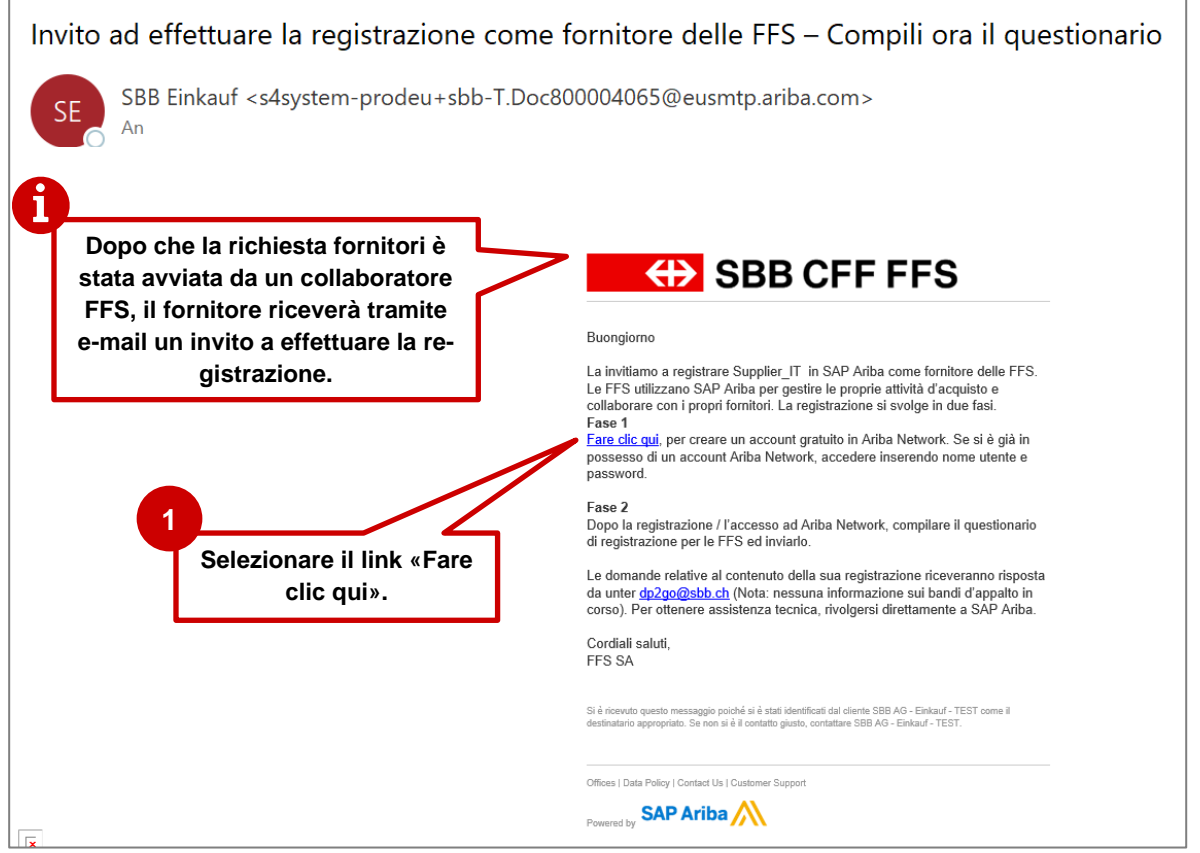

#### 1.1. Invito a effettuare la registrazione tramite e-mail

Figura 1: e-mail - invito a effettuare la registrazione

- Consigliamo di utilizzare i browser **Microsoft Edge** o **Google Chrome**. Con Google Chrome, tuttavia, è necessario assicurarsi che lo zoom sia impostato al 90% o inferiore, altrimenti alcuni elementi non saranno visualizzati correttamente.
- Salvare il link a SAP Ariba come preferito.
- Aggiungete **service.ariba.com** alla vostra whitelist in modo che le e-mail generate dal sistema non finiscano nella cartella spam/junk.

# SBB CFF FFS

Il link dell'invito via e-mail vi porterà direttamente alla pagina di benvenuto di SAP Ariba. Se non avete ancora un account Ariba, dovete registrarvi prima di essere reindirizzati al nostro questionario. Se avete già un account Ariba, potete effettuare direttamente il login e compilare il questionario.

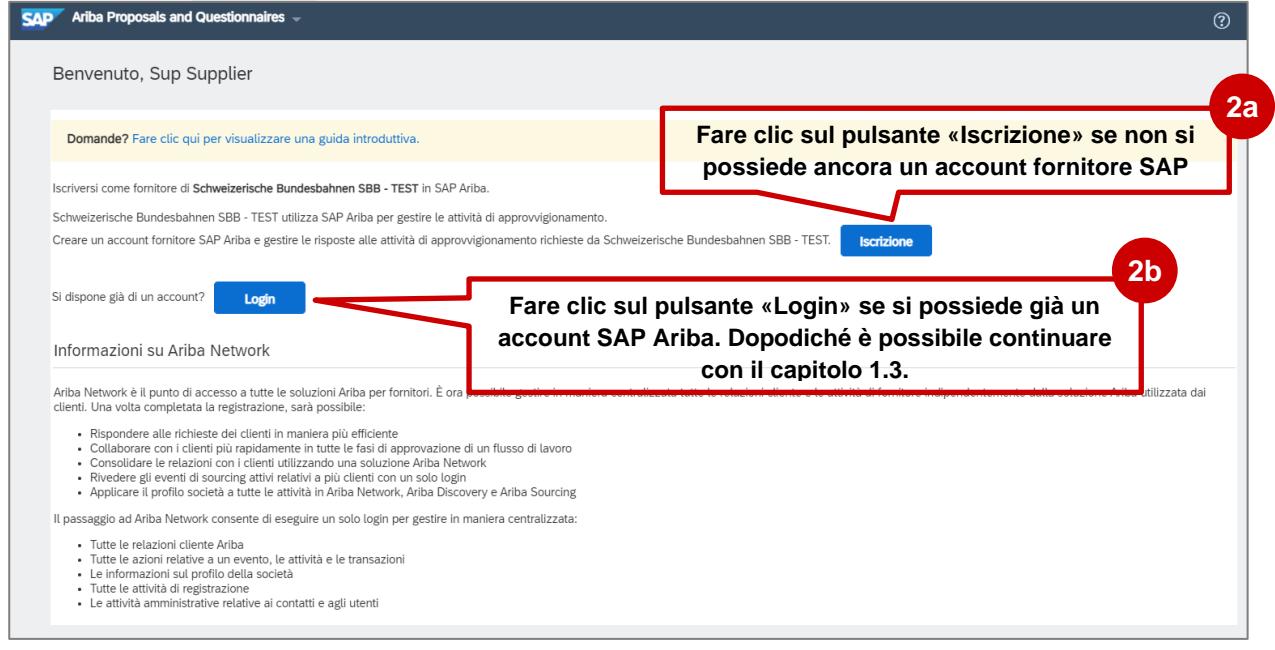

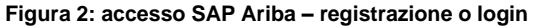

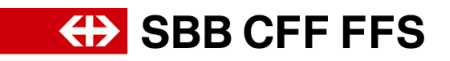

# 1.2. Fase 1: registrazione su SAP Ariba

Si tratta della creazione dell'account generale Ariba. Ha quindi senso completare le informazioni generali relative alla vostra azienda e non selezionare ad es. gruppi di prodotti specifici delle FFS. Siete pregati di annotarvi l'indirizzo e-mail scelto per il nome utente e la password.

|                                                                                                    | es 🚽                                                                                                    |                                                                                                    |                                                                                                    | ◎ >>                                                                                                    |                                                                                                    |
|----------------------------------------------------------------------------------------------------|----------------------------------------------------------------------------------------------------|----------------------------------------------------------------------------------------------------|----------------------------------------------------------------------------------------------------|----------------------------------------------------------------------------------------------------|----------------------------------------------------------------------------------------------------|
| ea account                                                                                                    |                                                                                                    |                                                                                                    | Crea un account e continua                                                                                                    | nulla                                                                                                    |                                                                                                    |
| re prima un account fornitore SAP                                                                                                    | Ariba, quindi completare i questionari richiesti da Schv                                                                                                    | weizerische Bundesbahnen SBB - TEST.                                                                                                    |                                                                                                    |                                                                                                    |                                                                                                    |
| formazioni sulla società                                                                                                    |                                                                                                    |                                                                                                    |                                                                                                    | Perché viene visu<br>messaggio sulla p<br>SAP Aniba: "Abbit<br>nome utente e pa                                                                  | ualizzato quest<br>pagina di login<br>inamento speci<br>assword non                                                                                                    |
| 1                                                                                                    |                                                                                                    |                                                                                                    |                                                                                                    | Errore: "Il nome u<br>immessi sono già                                                                                                    | utente e la pass<br>à stati uniti a un                                                                                                    |
| _                                                                                                    |                                                                                                    | * Indica                                                                                                    | a un campo richiesto                                                                                                    | account utente Ar                                                                                                    | vriba Sourcing"                                                                                                    |
| Nome della società:*                                                                                                    | Supplier_IT                                                                                                    |                                                                                                    |                                                                                                    | Specificare un no<br>visualizzato durar                                                                                                    | ome diverso."<br>Inte la registraz                                                                                                    |
| Paese o regione:*                                                                                                    | Svizzera [CHE]                                                                                                    | Se la società dispone di più di una sede, imme<br>sede principale. In un secondo momento sarà<br>indirizzi nel profilo della società, per specificar                                                                                                    | ettere tindnizzo detia<br>4 possibile immettere altri<br>re ad esemplo Yindrizzo                                                                                                    | Come faccio a pa                                                                                                    | artecipare all'e<br>pre utilizzando                                                                                                    |
| Indirizzo:*                                                                                                    | Via Testing                                                                                                    | di spedizione, di fatturazione o di altro tipo.                                                                                                    |                                                                                                    | ito tramite post                                                                                                    | sta elettronica                                                                                                    |
|                                                                                                    | Riga 2                                                                                                    |                                                                                                    | All'indirizzo e-mail inserit                                                                                                    | o qui riscontrati durante<br>un account di Arit                                                                                                  | te la registrazi<br>iba Supplier?                                                                                                    |
| Codice postale:*                                                                                                    | 8001                                                                                                    |                                                                                                    | saranno inviati in futuro a                                                                                                    | ides. 🖳 La mia società pu                                                                                                    | uò avere più                                                                                                    |
| Comune o citta:*                                                                                                    | Conten Zuelan ICH Zul                                                                                                    |                                                                                                    | le richieste di qualificazion                                                                                                    | ne, gli                                                                                                    |                                                                                                    |
| Provincia, regione o stato:                                                                                                    | canton zungo [CH-2H]                                                                                                    |                                                                                                    | inviti agli eventi d'acquiste                                                                                                    | D ecc.                                                                                                    | THOTO BEESS                                                                                                    |
| ormazioni sull'account ut                                                                                                    | tente                                                                                                    |                                                                                                    | >                                                                                                    | (4:33)                                                                                                    | ase per i torni                                                                                                    |
|                                                                                                    |                                                                                                    | Indice                                                                                                    | aampo richiesto                                                                                                    | Come posso unire<br>su invito con un a                                                                                                    | re un nuovo a<br>accordossiste                                                                                                    |
|                                                                                                    | Nome:* Sun Supplier                                                                                                    | Informativa and privacy                                                                                                    | / SAP Business                                                                                                    |                                                                                                    | e                                                                                                    |
| Posta elet                                                                                                    | tronica:*                                                                                                    |                                                                                                    | Il nome utente può esser                                                                                                    | e scelto libera-                                                                                                    |                                                                                                    |
|                                                                                                    | Usa l'Indirizzo di posta elettronica come nome uter                                                                                                    | nte                                                                                                    | mente, ma deve avere il fo                                                                                                    | ormato di un in-                                                                                                    | zzało que                                                                                                    |
| Nome                                                                                                    | utente:* supplier_IT@test.com                                                                                                    | Deve avere un formato di por                                                                                                    | 📕 dirizzo e-mail. Consigliam                                                                                                    | o di inserire qui                                                                                                    | gina di log<br>mento spe<br>word non                                                                                                    |
| Pas                                                                                                    | ssword:*                                                                                                    | tra cui lettere maiuscore<br>e caratteri speciali                                                                                                    | il proprio indirizzo                                                                                                    | ) e-mail.                                                                                                    | nte e la pa                                                                                                    |
|                                                                                                    |                                                                                                    |                                                                                                    |                                                                                                    | account breme A                                                                                                    | ati uniti a i<br>una Sourcing                                                                                                    |
| 1                                                                                                    | Lingua: Italiano                                                                                                    | La lingua utilizzata quando A                                                                                                    | Ariba invia notifiche                                                                                                    | Errore: "Il nome u<br>Specificare un no                                                                                                    | utente esiste g<br>ome diverso."                                                                                                    |
|                                                                                                    |                                                                                                    | I clienti possono inviare i pro                                                                                                    | apri ordini tramite Ariba                                                                                                    | visualizzato dura                                                                                                    | ante la registra                                                                                                    |
| Destinatario ordini per posta eteti                                                                                                    | Ironica."                                                                                                    | Network. Per inviare gli ordini<br>propria organizzazione, crear                                                                                                    | ti a più contatti nella<br>ire un elenco di                                                                                                    | del mio comprato<br>invito tramite pos                                                                                                    | ore utilizzando<br>sta elettronica                                                                                                    |
|                                                                                                    |                                                                                                    | distribuzione e immettere qui<br>elettronica. È possibile cambi<br>qualsiasi momento.                                                                                                    | i l'indirizzo di posta<br>siare questo indirizzo in                                                                                                    | Quali sono i prob                                                                                                    | blemi comune                                                                                                    |
|                                                                                                    | Here and And and and all                                                                                                    |                                                                                                    |                                                                                                    | un account di Arit                                                                                                    | iba Supplier?                                                                                                    |
| rnire maggiori dettagli su                                                                                                    | ille attivita aziendali                                                                                                    |                                                                                                    |                                                                                                    |                                                                                                    |                                                                                                    |
|                                                                                                    |                                                                                                    |                                                                                                    |                                                                                                    | 🖂 La mia 1 👘 à i                                                                                                    | vere più                                                                                                    |
| Categorie di prodotti e servizi:*                                                                                                    | Immettere le categorie di prodotti e servizi                                                                                                    | Aggiungi -o-                                                                                                    | Tramite «Sfog                                                                                                    | lia» è possi-                                                                                                    | vere più<br>n nuovo accou                                                                                                    |
| Categorie di prodotti e servizi:*                                                                                                    | Immettere le categorie di prodotti e servizi<br>Attrezzatura e accessori per b X Attrezzatura per classi di                                                                                                    | edu X Attrezzature per il golf X                                                                                                    | Stogia Tramite «Sfog<br>bile trovare le                                                                                                    | lia» è possi-<br>categorie di                                                                                                    | vere più<br>n nuovo accou                                                                                                    |
| Categorie di prodotti e servizi:*                                                                                                    | Immettere le categorie di prodotti e servizi<br>Atrezzatura e accessori per b X Atrezzatura per classi di<br>Immettere la località di spetizione o servizio                                                                                                    | edu X Attrezzature per li golf X                                                                                                    | Stopla Tramite «Sfog<br>bile trovare le<br>prodotti esiste                                                                                                    | lia» è possi-<br>categorie di<br>nti in ordine                                                                                                   | vere più<br>n nuovo accou<br>vase per i forni<br>ire un nuovo a                                                                                                    |
| Categorie di prodotti e servizi:*<br>Località di spedizione o servizio:*                                                                                                    | Immettere le categorie di prodotti e servizi<br>Attrezzatura e accessori per b X Attrezzatura per classi di<br>Immettere la località di spedizione o servizio<br>Itola di Man X Città del Vaticano X San Marino X                                                                                                    | edu X Attrezzature per li golf X  Aggiungi -0- Aggiungi -0- Portogatio X Paesi Bassi X Matta                                                                                                    | Stogla<br>Stogla<br>Stogla<br>X Messee X                                                                                                    | lia» è possi-<br>categorie di<br>nti in ordine<br>este non de-                                                                                   | vere più<br>n nuovo accou<br>xase per i forni<br>re un nuovo a<br>account esiste                                                                                                    |
| Categorie di prodotti e servizi:*<br>Località di spedizione o servizio:*                                                                                                    | Immettere le categorie di prodotti e servizi<br>Attrezzatura e accessori per b X Attrezzatura per classi di<br>Immettere la località di spedizione o servizio<br>Istola di Man X Citak dei Vaticano X San Marino X<br>Lussemburgo X Lituania X Liechenstein X Ita                                                                                                    | edu X Attrezzature per li golf X<br>edu X Attrezzature per li golf X<br>Aggiungi -0-<br>Pottogato X Paesi Bassi X Matta<br>dia X Grecia X Gibiterra X Regr                                                                                                    | Stogla<br>Stogla<br>Stogla<br>Menaco X<br>to Uthos X<br>Tramite «Sfog<br>bile trovare le<br>prodotti esiste<br>gerarchico. Qu<br>vono essere s                                                                                                    | lia» è possi-<br>categorie di<br>nti in ordine<br>este non de-<br>selezionate                                                                    | vere più<br>n nuovo accor<br>vase per i form<br>re un nuovo a<br>account esiste<br>essive alla                                                                                                    |
| Categorie di prodotti e servizi:*<br>Località di spedizione o servizio:*                                                                                                    | Immettere le categorie di prodotti e servizi           Attrezzatura e accessori per b X         Attrezzatura per classi di           Immettere la località di spedizione o servizio         Isola di Man X         Citaà det Vaticano X         San Marino X           Isola di Man X         Citaà det Vaticano X         San Marino X         Isola di Man X         Litachemitta X         Litachemitta X           Isola di Man X         Citaà det Vaticano X         San Marino X         Isola Table X         Isola Marino X           Isola di X         Litachemitta X         Litachemitta X         Litachemitta X         Isola X         Germania X | edu X Attrezzature per li golf X<br>edu X Attrezzature per li golf X<br>Aggiungi -O-<br>Portogalio X Paesi Bassi X Malta<br>dia X Grecia X Gibilterra X Regn<br>Svizzere X Belgio X                                                                                                    | Stogla<br>Stogla<br>Stogla<br>Stogla<br>x Monce x<br>re Unite x<br>Tramite «Sfog<br>bile trovare le<br>prodotti esiste<br>gerarchico. Qu<br>vono essere s<br>nello specifico                                                                                                    | lia» è possi-<br>categorie di<br>nti in ordine<br>este non de-<br>selezionate<br>) per le FFS.                                                   | vere più<br>n nuovo accou<br>vase per i forni<br>re un nuovo a<br>account esiste<br>essive alla<br>sualizza di più<br>à stati <sup>*</sup> uniti a i                                                                                                    |
| Categorie di prodotti e servizi:*<br>Località di spedizione o servizio:*<br>Codice fiscale:                                                                                                    | Immettere le categorie di prodotti e servizi<br>Attrezzatura e accessori per b X Attrezzatura per classi di<br>Immettere la località di spedizione o servizio<br>Itola di Man X Citaà del Vaticano X San Marino X<br>Lussemburgo X Lituania X Liecttensteri X Ita<br>Prancia X Spegna X Estonia X Germania X<br>Facoltativo                                                                                                    | edu X Attrezzature per la golf X<br>edu X Attrezzature per la golf X<br>Agglungi -0-<br>Portogatio X Paesi Bassi X Malta<br>alia X Grecia X Gibiterra X Regr<br>Svizzera X Belgio X<br>Immettere Il codice fucale della societi                                                                                                    | Sogla<br>Sogla<br>Sogla<br>Tramite «Sfog<br>bile trovare le<br>prodotti esiste<br>gerarchico. Qu<br>vono essere s<br>nello specifico                                                                                                    | lia» è possi-<br>categorie di<br>nti in ordine<br>este non de-<br>selezionate<br>> per le FFS.                                                   | vere più<br>n nuovo accou<br>base per i forni<br>ire un nuovo a<br>account esiste<br>essive alla<br>sualizza di più<br>a stati uniti a u<br>vita Sourcing                                                                                                    |
| Categorie di prodotti e servizi:*<br>Località di spedizione o servizio:*<br>Codice fiscale:<br>Partita IVA:                                                                                                    | Immettere le categorie di prodotti e servizi Atrezzatura e accessori per b X Atrezzatura per classi di Immettere la località di spedizione o servizio Isola di Man X Cità dei Vaticano X San Marino X Lussemburgo X Lituania X Liechtenstein X Ita Prancia X Spagna X Estonia X Germania X Facoltativo Facoltativo                                                                                                    | edu X Attrezzature per li gotf X<br>Attrezzature per li gotf X<br>Aggiungi -O-<br>Pontogato X Paesi Bassi X Matta<br>stia X Grecia X Gibitera X Regn<br>Svizzera X Belgio X<br>Immettere li codice fiscale della societa<br>Immettere la contra IVA della società<br>Immettere Ianta IVA della società                                                                                                    | <ul> <li>Stogla</li> <li>Stogla</li> <li>Stogla</li> <li>Stogla</li> <li>Tramite «Sfog<br/>bile trovare le<br/>prodotti esiste<br/>gerarchico. Que<br/>vono essere s<br/>nello specifico</li> <li>sk</li> </ul>                                                                                                    | lia» è possi-<br>categorie di<br>nti in ordine<br>este non de-<br>selezionate<br>> per le FFS.                                                   | vere più<br>n nuovo accou<br>hase per i fornit<br>re un nuovo ac<br>account esiste<br>essive alla<br>sualizza di più<br>à statifuniti a u<br>viba Sourcing<br>utente esiste c<br>orne diverso."<br>nue la registra                                                                                                    |
| Categorie di prodotti e servizi:*<br>Località di spedizione o servizio:*<br>Codice fiscale:<br>Partita IVA:                                                                                                    | Immettere le categorie di prodotti e servizi Atrezzatura e accessori per b X Atrezzatura per classi di Immettere la località di spedizione o servizio Iota di Man X Città del Vaticane X San Marine X Lucenthunge X Lutuania X Liechtensetin X ta Francia X Spagna X Estonia X Germania X Facoltativo Facoltativo                                                                                                    | Aggiungi -0-<br>edu X Atrezzature per k golf X<br>Atrezzature per k golf X<br>Aggiungi -0-<br>Patagato X Pasei Bassi X Matia<br>ka X Grecia X Gibibera X Regn<br>Svizzera X Belgo X<br>Immettere k Danita IVA della società u<br>caratteri numerici. Non immettere trattni.                                                                                                    | Sogla<br>Sogla<br>Sogla<br>Tramite «Sfog<br>bile trovare le<br>prodotti esiste<br>gerarchico. Qu<br>vono essere s<br>nello specifico<br>specifico                                                                                                    | lia» è possi-<br>categorie di<br>nti in ordine<br>este non de-<br>selezionate<br>o per le FFS.                                                   | vere più<br>n nuovo accou<br>vase per i forni<br>ire un nuovo a<br>account esiste<br>essive alla<br>sualizza di più<br>à stati <sup>®</sup> unità a<br>vina Sourcing<br>utente esiste<br>ome diverso <sup>®</sup><br>ante la registra<br>artecipare all <sup>®</sup>                                                                                                    |
| Categorie di prodotti e servizi:*<br>Località di spedizione o servizio:*<br>Codice fiscale:<br>Partita IVA:<br>Numero DUNS:                                                                                                    | Immettere le categorie di prodotti e servizi Attrezzatura e accessori per b X Attrezzatura per classi di Immettere la località di spedizione o servizio Istada di Man X Citala est Vatcano X San Marino X Lusemenburgo X Luturnia X Lectremeterin X Ita Prancia X Spegna X Estonia X Germania X Facoltativo Facoltativo Facoltativo                                                                                                    | Aggiungi -0-<br>edu X Attrezzature per k golf X<br>Aggiungi -0-<br>Pontogalio X Paesi Bassi X Maita<br>alia X Grecia X Gibiterra X Regr<br>Svizzere X Belgio X<br>Immettere il codice fiscale della società<br>centeri nunceli. Non immettere la partita IVA della società<br>centeri nunceli. Non immettere atanu.                                                                                                    | Stogla     Stogla     Stogla | Lina» è possi-<br>categorie di<br>nti in ordine<br>este non de-<br>selezionate<br>o per le FFS.                                                  | vere più<br>n nuovo accou<br>hase per i formi<br>re un nuovo a<br>account esiste<br>essive alla<br>sualizza di più<br>a stati <sup>®</sup> uniti a u<br>vito accusifi<br>a stati <sup>®</sup> uniti a<br>me diverso <sup>®</sup> ,<br>ninte la registra<br>artecipare all'i<br>ore utilizzando<br>sta elettronica                                                                                                    |
| Categorie di prodotti e servizi:*<br>Località di spedizione o servizio:*<br>Codice fiscale:<br>Partita IVA:<br>Numero DUNS:                                                                                                    | Immettere le categorie di prodotti e servizi<br>Attrezzatura e accessori per b X Attrezzatura per classi di<br>Immettere la località di spedizione o servizio<br>Isola di Man X Città dei Vasicano X San Marino X<br>Lussemburgo X Lituania X Liechtensein X Ita<br>Francia X Spegna X Estonia X Germania X<br>Facoltativo<br>Facoltativo                                                                                                    | Aggiungi       Aggiungi       Aggiungi       Aggiungi        Aggiungi                                                                                                    | Tramite «Sfog<br>bile trovare le<br>prodotti esiste<br>gerarchico. Qu<br>vono essere s<br>nello specifico<br>tà<br>ta nov che a<br>prodotti esiste<br>gerarchico. Qu<br>vono essere s<br>nello specifico                                                                                                    | Lina» è possi-<br>categorie di<br>nti in ordine<br>este non de-<br>selezionate<br>o per le FFS.<br>Accort dens<br>borner le FFS.                 | vere più<br>n nuovo accou<br>base per i forni<br>re un nuovo account<br>essive alla<br>sualizza di più<br>à stati sualizza di più<br>à stati sualizza di più<br>a stati sualizza di più<br>a                                                                    |
| Categorie di prodotti e servizi:*<br>Località di spedizione o servizio:*<br>Codice fiscale:<br>Partita IVA:<br>Numero DUNS:<br>Diobiano di aver tetto e di accettare le Cond                                                                                            | Immettere le categorie di prodotti e servizi Attrezzatura e accessori per bX Attrezzatura per classi di Immettere la località di spedizione o servizio Itota di Man X Città dei Vasicano X San Marino X Lossemburgo X Lituania X Liechtenstein X Ita Francia X Spegna X Estonia X Germania X Facoltativo Facoltativo Facoltativo Facoltativo                                                                                                    | Agglungi     -     -     -     -     -     -     -     -     -     -     -     -     -     -     -     -     -     -     -     -     -     -     -     -     -     -     -     -     -     -     -     -     -     -     -     -     -     -     -     -     -     -     -     -     -     -     -     -     -     -     -     -     -     -     -     -     -     -     -     -     -     -     -     -     -     -     -     -     -     -     -     -     -     -     -     -     -     -     -     -     -     -     -     -     -     -     -     -     -     -     -     -     -     -     -     -     -     -     -     -     -     -     -     -     -     -     -     -     -     -     -     -     -     -     -     -     -     -     -     -     -     -     -     -     -     -     -     -     -     -     -     -     -     -     -     -     -     -     -     -     -     -     -     -     -     -     -     -     -     -     -     -     -     -     -     -     -     -     -     -     -     -     -     -     -     -     -     -     -     -     -     -     -     -     -     -     -     -     -     -     -     -     -     -     -     -     -     -     -     -     -     -     -     -     -     -     -     -     -     -     -     -     -     -     -     -     -     -     -     -     -     -     -     -     -     -     -     -     -     -     -     -     -     -     -     -     -     -     -     -     -     -     -     -     -     -     -     -     -     -     -     -     -     -     -     -     -     -     -     -     -     -     -     -     -     -     -     -     -     -     -     -     -     -     -     -     -     -     -     -     -     -     -     -     -     -     -     -     -     -     -     -     -     -     -     -     -     -     -     -     -     -     -     -     -     -     -     -     -     -     -     -     -     -     -     -     -     -     -     -     -     -     -     -     -     -     -     -     -     -     -     -     -     -     -     -     -     -     -     -     -     -     -     -     -     -     -     -    - | Sogla<br>Sogla<br>Sogla<br>Sogla<br>Tramite «Sfog<br>bile trovare le<br>prodotti esiste<br>gerarchico. Qu<br>vono essere s<br>nello specifico<br>ta<br>utarente de cherer a dod<br>Fare clic sul pulsante<br>«Crea un account e<br>continua».                                                                                                    | Lina» è possi-<br>categorie di<br>nti in ordine<br>este non de-<br>selezionate<br>o per le FFS.                                                  | vere più<br>n nuovo accou<br>vase per i form<br>tre un nuovo a<br>account esiste<br>essive alla<br>sualizza di più<br>inti a i<br>vina Sourcipi<br>utente esiste<br>orne diverso."<br>nore utilizzando<br>sta elettronica<br>sta elettronica<br>sta elettronica<br>toa Supplier?<br>with mere account<br>tra el a registraz<br>toa Supplier?                                                                                                    |
| Categorie di prodotti e servizi:*<br>Località di spedizione o servizio:*<br>Codice fiscale:<br>Partita IVA:<br>Numero DUNS:<br>Diobiaro di averi letto e di accettare la Cord<br>Acceto che SAP Business Network renda e<br>dei profio applicabil. Consultare Tichomati | Immettere le categorie di prodotti e servizi Atrezzatura e accessori per b X Atrezzatura per classi di Immettere la località di spedizione o servizio Isola di Man X Cità dei Vaticano X San Marino X Lusemburgo X Lituania X Liechtenstein X Ita Prancia X Spagna X Estonia X Germania X Facoltativo Facoltativo Facoltativo Eacoltativo cessibili alcune mie informazioni (della società) ad abri usenti e al p ve sulla phracy SAP Business Network per dettagii sui tratamento di                                                                                                    | Agglungi                                                                                                    | Tramite «Sfog<br>bile trovare le<br>prodotti esiste<br>gerarchico. Qu<br>vono essere s<br>nello specifico<br>ta<br>utzano de cirque a dod<br>Fare clic sul pulsante<br>«Crea un account e<br>continua».                                                                                                    | Lina » è possi-<br>categorie di<br>este non de-<br>selezionate<br>o per le FFS.<br>4<br>4<br>4<br>4<br>4<br>4<br>4<br>4<br>4<br>4<br>5<br>5<br>5 | vere più<br>n nuovo accou<br>vase per i forni<br>re un nuovo accou<br>account esiste<br>essive alla<br>sualizza di più<br>a stati uniti a u<br>vina Sourcing<br>utente esiste<br>ore diverso?<br>nate la registra<br>state elettronica<br>berni comunes<br>te al elettronica<br>berni comunes<br>te al elettronica<br>te al supplier?<br>vio avere più                                                                                                    |
| Categorie di prodotti e servizi:*<br>Località di spedizione o servizio:*<br>Codice fiscale:<br>Partita IVA:<br>Numero DUNS:<br>Dichiaro di averitetto e di accettare la Cord<br>Accetto che SAP Business Network rende e<br>or profio applicabil: Consultare Tisformati | Immettere le categorie di prodotti e servizi Atrezzatura e accessori per b X Atrezzatura per classi di Immettere la località di spedizione o servizio Isola di Man X Cità del Vatizano X San Marino X Lusemburgo X Lituania X Liectenstein X Ita Prancia X Spagna X Estonia X Germania X Facoltativo Facoltativo Facoltativo Cessibil acuere informazioni (della società) ad abri utente e al po se sulla privacy SAP Business Network per dettagii sul tratamento d 'te visione di enttrambe I                                                                                                    | Aggiungi       Aggiungi        Aggiungi        Aggiungi                                                                                                    | Tramite «Sfog<br>bile trovare le<br>prodotti esiste<br>gerarchico. Qu<br>vono essere s<br>nello specifico<br>*<br>*<br>**<br>**<br>**<br>**<br>**<br>**<br>**<br>**<br>**<br>**                                                                                                    | Lina» è possi-<br>categorie di<br>este non de-<br>selezionate<br>per le FFS.                                                                     | were più<br>n nuovo accol<br>iase per i forni<br>re un nuovo accol<br>account esiste<br>essive alla<br>sualizza di più<br>a stati unita e<br>viba Sourcing<br>utente esiste<br>ante la registra<br>ante la registra<br>atelettonica:<br>bierni comunente<br>te la registra<br>atelettonica:<br>bierni comunente<br>te la registra<br>atelettonica:<br>bierni comunente<br>te la registra<br>atelettonica:<br>bierni comunente<br>te la registra<br>atelettonica:<br>bierni comunente<br>te la registra<br>atelettonica:<br>bierni comunente<br>te la registra<br>atelettonica:<br>bierni comunente<br>te la registra<br>atelettonica:<br>bierni comunente<br>te la registra<br>atelettonica:<br>bierni comunente<br>te la registra<br>atelettonica:<br>bierni comunente<br>bierni comunente<br>bierni comune |

Figura 3: creazione dell'account fornitore SAP Ariba

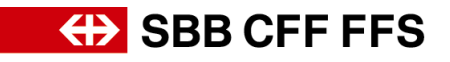

| Account esisten 5 ziali     È stato rilevato un accou Rivedere l'account prima     Compare un eventuale     messaggio di avviso. Fare     clic sul pulsante «Rivedi     account».     Ignora revisione |
|----------------------------------------------------------------------------------------------------|
|----------------------------------------------------------------------------------------------------|

Figura 4: verifica della presenza di doppioni SAP Ariba

| SAP Ariba Proposals and Questionna                                                                                                    | aires 👻                                                                                                    |                                             | ? |
|----------------------------------------------------------------------------------------------------|----------------------------------------------------------------------------------------------------|---------------------------------------------|---|
| Rivedere l'account duplica                                                                                                    | ato                                                                                                    |                                             |   |
| È stato rilevato che la società potre<br>• Eseguire il login all'account a cui<br>• In alternativa, è possibile visualiz<br>• In alternativa, in assenza di corris<br>• In alternativa, è possibile tornare | bbe avere già avviato la registrazione di un account Ariba Network. Esaminare i risultati corris<br>si è associati<br>zare il profilo e contattare l'amministratore dell'account da quel punto<br>pondenze, è possibile continuare la creazione dell'account per completare la procedura di re<br>alla pagina precedente | pondenti qui sotto, quindi:<br>Igistrazione |   |
| Criteri di corrispondenza                                                                                                    | Se necessario, verificate internamente se era<br>già stato creato un account SAP Ariba. Insieme<br>vogliamo evitare account duplicati. Se la vostra                                                                                                    | INDIRIZZO                                   |   |
| Supplier_IT                                                                                                    | azienda non esiste ancora, fate clic sul link<br>«continuare la creazione dell'account».                                                                                                    | Zürich<br>Zürich, Switzerland 8001          |   |
| Risultati ricerca: 19                                                                                                    |                                                                                                    |                                             |   |
| NOME FORNITORE 🔶 PAES                                                                                                    | E 🗘 PROVINCIA, REGIONE O STATO < DUNS 🗢 ANID F                                                                                                    | FORNITORE 🗘 AZIONI                          |   |

Figura 5: verificare la presenza di account duplicati

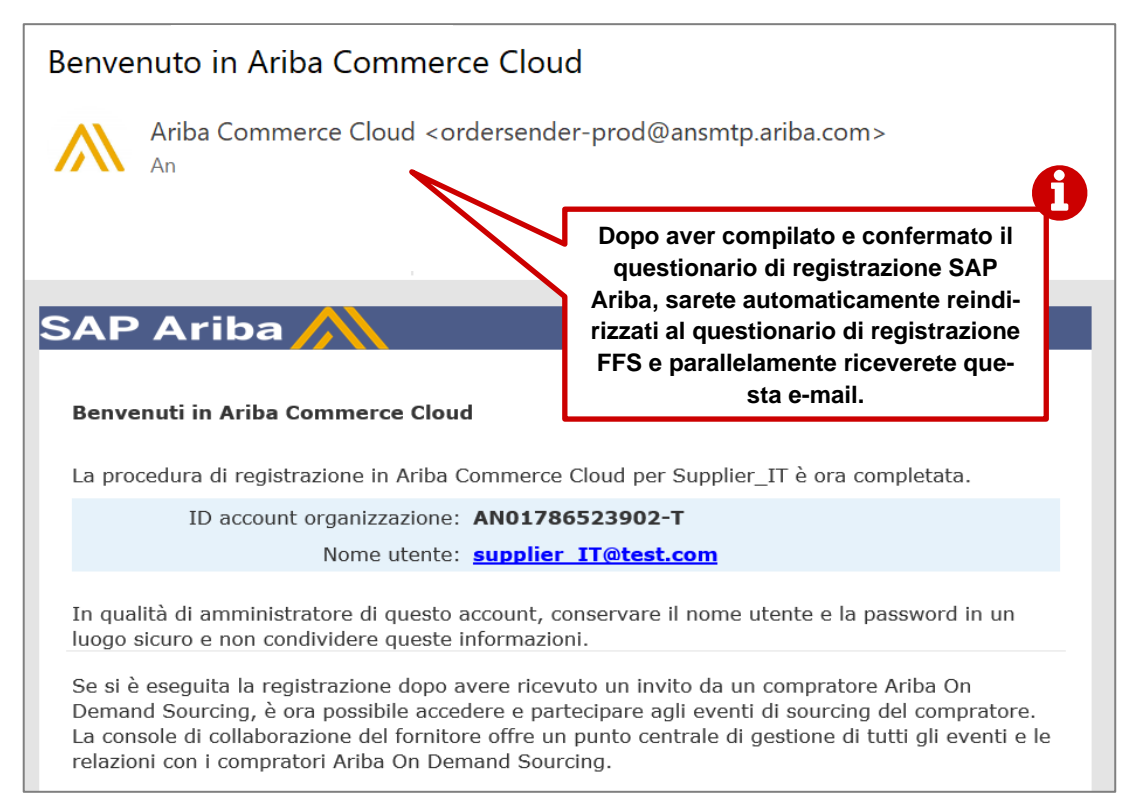

Figura 6: e-mail - conferma creazione account SAP Ariba

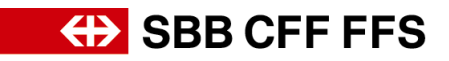

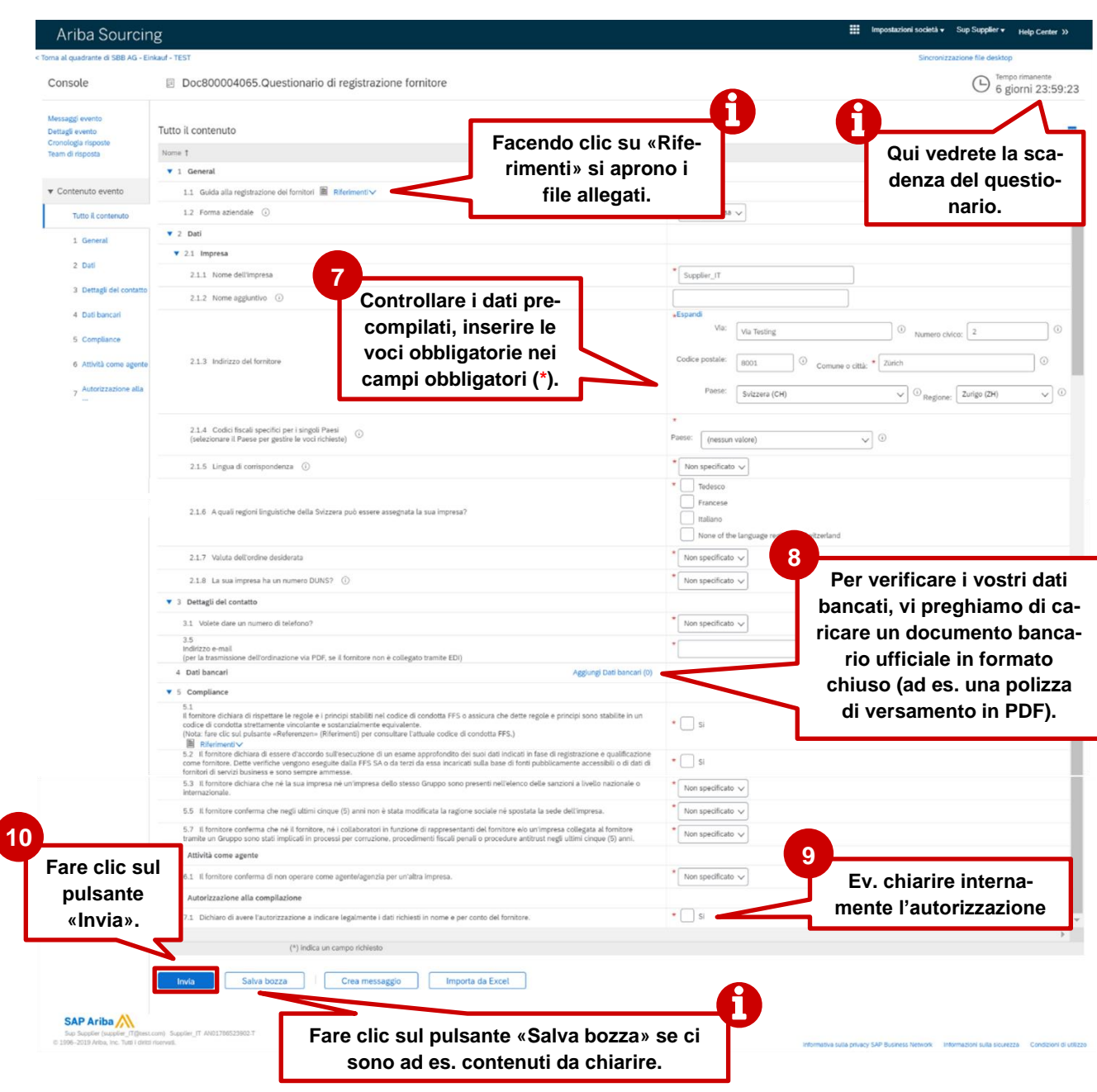

#### 1.3. Fase 2: questionario di registrazione delle FFS

Figura 7: questionario di registrazione delle FFS

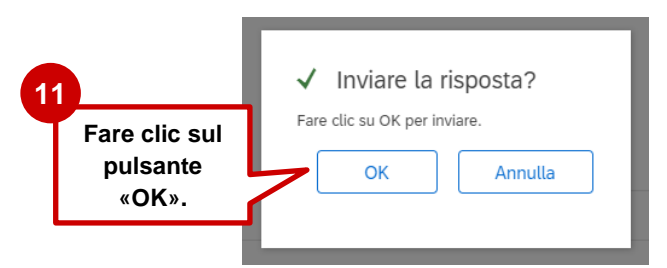

Figura 8: inviare la risposta

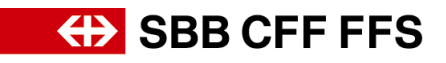

Dopo aver inviato il questionario, lo stato verrà aggiornato. Potete visualizzare lo stato della vostra registrazione nel vostro account Ariba in qualsiasi momento.

| Ariba Sourci                            | ng                                                   | Impostazioni società • Sup Supplier • Help Center >> |
|-----------------------------------------|------------------------------------------------------|------------------------------------------------------|
| < Torna al quadrante di SBB AG -        | Einkauf - TEST                                       | Sincronizzazione file desktop                        |
| Console                                 | Doc800004065.Questionario di registrazione fornitore | In attesa di approvazione                            |
| Messaggi evento<br>Dettagli evento      | È stata inviata una risposta al questionario.        | Dopo l'invio, lo stato cambia in                     |
| Cronologia risposte<br>Team di risposta |                                                      | «in attesa di approvazione». In                      |
|                                         | Tutto il contenuto                                   | questo stato, non è possibile ap-                    |
| ▼ Contenuto evento                      | Nome †                                               | portare modifiche.                                   |
| Tutto il contenuto                      | 2.1.4 Codici fiscali specifici per i singoli Paesi   | p TaxType Codice fiscale                             |
| 1 General                               | (selezionare il Paese per gestire le voci richieste) | CH: Numero of partita<br>IVA Organization            |

Figura 10: cambiamento di stato dopo l'invio del questionario di registrazione

| Questionari per la registrazione        |              |                  | Stato della               |
|-----------------------------------------|--------------|------------------|---------------------------|
| <br>Titolo                              | ID           | Orario di fine ↓ | registrazione             |
| ▼ Stato: Completato (1)                 |              |                  |                           |
| Questionario di registrazione fornitore | Doc800004065 | 12/11/2021 14:50 | In attesa di approvazione |

Figura 9: stato del questionario di registrazione

# SBB CFF FFS

#### 1.4. Conferma della registrazione tramite e-mail

| Conferma: registi<br>SA SBB AG – Eir                         | razione come fornitore della<br>kauf <no-reply@eusmtp.ariba.con< th=""><th>e FFS inviata per l'approvazione</th></no-reply@eusmtp.ariba.con<> | e FFS inviata per l'approvazione                                                                                                    |
|--------------------------------------------------------------|----------------------------------------------------------------------------------------------------|----------------------------------------------------------------------------------------------------|
|                                                              |                                                                                                    | SBB CFF FFS                                                                                                    |
|                                                              |                                                                                                    | Buongiorno,                                                                                                    |
| Questa è la confer<br>strazione è stata<br>FFS, ma non è l'a | ma che la regi-<br>ricevuta dalle<br>pprovazione.                                                                                             | le FFS hanno ricevuto le sue informazioni di registrazione e stanno verificando se la registrazione per Supplier_IT può essere approvata.<br>La informeremo sulle azioni successive da intraprendere. <u>Fare clic qui</u> , per controllare lo stato di registrazione nel portale fornitori di SBB AG - Einkauf - TEST .<br>Le domande relative al contenuto della sua registrazione riceveranno risposta da <u>dp2go@sbb.ch</u> (Nota: nessuna informazione sui bandi d'appatto in corso).<br>Per ottenere assistenza tecnica, rivolgersi direttamente a SAP Ariba. |
|                                                              |                                                                                                    | Cordiali saluti<br>FFS SA                                                                                                    |
|                                                              |                                                                                                    | Si è ricevuto questo messaggio poiché si è stati identificati dal cliente SBB AG - Einkauf - TEST come il<br>destinatario appropriato. Se non si è il contatto giusto, contattare SBB AG - Einkauf - TEST.                                                                                                    |
|                                                              |                                                                                                    | Offices   Data Policy   Contact Us   Customer Support                                                                                                    |

Figura 11: e-mail - conferma dell'invio del questionario di registrazione

### 1.5. Approvazione/rifiuto/ulteriori informazioni sulla registrazione tramite e-mail

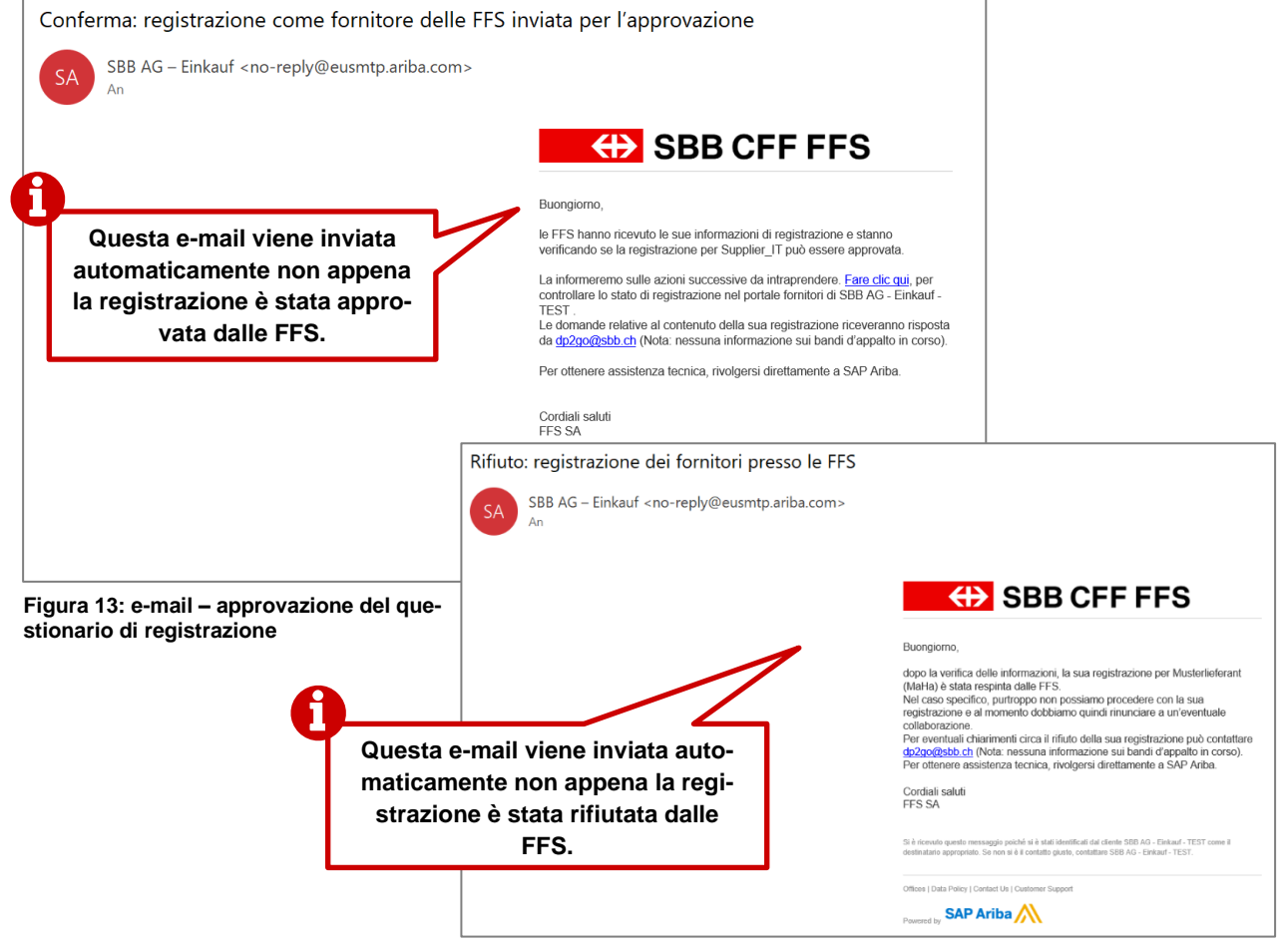

Figura 12: e-mail – rifiuto del questionario di registrazione

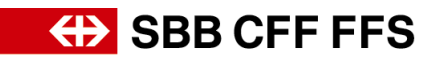

| Azione necessaria: invio di ulteriori informazion                                                     | i di registrazione alle FFS                                                                                                    |
|----------------------------------------------------------------------------------------------------|----------------------------------------------------------------------------------------------------|
| SBB AG – Einkauf <no-reply@eusmtp.ariba.com><br/>An</no-reply@eusmtp.ariba.com>                       |                                                                                                    |
|                                                                                                    | SBB CFF FFS                                                                                                    |
|                                                                                                    | Buongiorno,                                                                                                    |
| Questa e-mail viene inviata au-<br>tomaticamente se le FFS neces-<br>sitano di ultoriori informazioni | le FFS hanno verificato i suoi dati di registrazione für Supplier_IT e<br>necessitano di ulteriori informazioni prima di poler approvare la registrazione.<br>La invittamo a formicri le informazioni richieste nel campo «Osservazioni»<br>sotto riportato o di aggiornarle.                                                                                  |
| che vengono indicate nel detta-                                                                       | Osservazioni: Abbiamo bisogno di più informazioni.                                                                                                    |
| glio qui.                                                                                             | Fare clic qui, per richiamare il questionario di registrazione e inserire le<br>informazioni richieste. Grazie. Le domande relative al contenuto della sua<br>registrazione riceveranno risposta da <u>dr2go@sbb.ch</u> (Nota: nessuna<br>informazione sui bandi d'appalto in corso).<br>Per ottenere assistenza tecnica, rivolgersi direttamente a SAP Ariba. |
|                                                                                                    | Cordiali saluti<br>FFS SA                                                                                                    |
|                                                                                                    | Si è ricevuto questo messaggio poiché si è stati identificati dal cliente SBB AG - Einkauf - TEST come il<br>destinatario appropriato. Se non si è il contatto giusto, contattare SBB AG - Einkauf - TEST.                                                                                                    |
|                                                                                                    | Offices   Data Policy   Contact Us   Customer Support                                                                                                    |
|                                                                                                    | Powered by SAP Ariba 📉                                                                                                    |

Figura 14: e-mail – necessarie ulteriori informazioni sul questionario di registrazione

### 2. Modificare la registrazione

Se sono necessarie ulteriori informazioni per la vostra registrazione o se desiderate modificare i vostri dati, potete rivedere le voci del questionario in qualsiasi momento. Nello stato «in attesa di approvazione» non è possibile apportare modifiche.

| Ariba Sourcing                          | S                                                                                     | 12                                    | Impostazioni società v Sup Supplier v  |
|-----------------------------------------|---------------------------------------------------------------------------------------|---------------------------------------|----------------------------------------|
| < Torna al quadrante di SBB AG - Einka  | uf - TEST                                                                             | 12                                    | Sincronizzazione file desktop          |
| Console                                 | Doc800004065.Questionario di registrazione fornitore                                  | Fare clic su «Riesamina risposta»     | D Tempo rimanente<br>1 giorno 05:45:57 |
| Messaddi evento                         | A                                                                                     | per poter modificare il questionario. |                                        |
| Dettagli evento                         | E stata inviata una risposta a questo evento. Grazie per aver partecipato altrevento. |                                       |                                        |
| Cronologia risposte<br>Team di risposta |                                                                                       |                                       |                                        |
|                                         |                                                                                       | Riesamina risposta                    |                                        |
| ▼ Contenuto evento                      | Tutto il contonuto                                                                    |                                       |                                        |
| Tutto il contenuto                      |                                                                                       |                                       | m 🗸 🗸                                  |
|                                         | Nome 1                                                                                |                                       |                                        |
| 1 General                               | ▼ 1 General                                                                           |                                       | A                                      |
| 2 Dati                                  | 1.1 Guida alla registrazione dei fornitori 📓 Riferimenti 🗸                            |                                       |                                        |

Figura 15: modificare il questionario di registrazione

| 5.7 Il for<br>tramite un | nitore conferma che né il fornitore, né i collab<br>n Gruppo sono stati implicati in processi per c | tione di rappresentanti del fornitore e/o un'impresa collegata al fornitore<br>cedimenti fiscali penali o procedure antitrust negli ultimi cinque (5) anni. | * Non specificato V |   |  |
|--------------------------|----------------------------------------------------------------------------------------------------|----------------------------------------------------------------------------------------------------|---------------------|---|--|
| Do<br>fare               | po la modifica,<br>clic sul pulsante                                                                | zla per un'altra impresa.                                                                                                    | * Non specificato V | ł |  |
|                          | «Invia».                                                                                            | i dati richiesti in nome e per conto del fornitore.                                                                                                    | * 🗋 si              | - |  |
|                          | (*) indica un campo richi                                                                           | esto                                                                                                    |                     | P |  |
| Invia                    | Invia Salva bozza Crea messaggio Importa da Excel                                                   |                                                                                                    |                     |   |  |

Figura 16: inviare il questionario di registrazione modificato

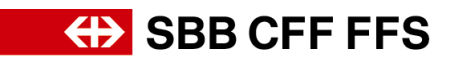

# 3. Altri strumenti ausiliari

Trovate ulteriori strumenti ausiliari per la registrazione alle FFS di seguito:

- **Risposte alle domande più frequenti (FAQ)** e altri materiali didattici sono disponibili direttamente nella pagina Internet FFS per i fornitori.
- In caso di domande sull'applicazione contattate, previo login al vostro account SAP Ariba <u>tramite webform</u>, il supporto SAP Ariba – oppure fate clic sul punto interrogativo nella parte superiore dello schermo.
- In caso di domande su contenuti specifici delle FFS contattate <u>via e-mail</u> il supporto DP2Go FFS.